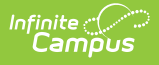

# Managing Activities, Rosters and Payments

Last Modified on 06/05/2023 1:18 pm CDT

This topic shows how to manage activities and rosters using the Activity Monitor tool, and the following reports show payment information: Payments Reporter, Pick List, and Sales Report.

# **Activity Monitor - Video**

The following topics in this video show how student registrations for activities are added and managed using the Roster button.

- Introduction to the Roster Button
- Manually Add Students
- Interactive Forms
- Confirm/Complete Registration
- Post to Course Section

#### **Previous Versions**

- Activity Monitor Video [.2104 -.2108]
- Activity Monitor Video [.2048 .2052]
- Activity Monitor Video [.2040 .2044]

### **Payments Reporter**

The Payments Reporter tool shows which payments were made, perform refunds, export results, and modify the look of the report with Column Display.

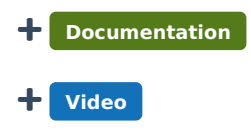

## **Pick List**

The Pick List report provides a comprehensive list of purchased items. Use the report to mark off items that have been picked up.

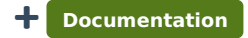

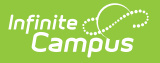

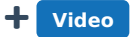

# **Sales Report**

The Sales Report provides a comprehensive record of sales activity across all of your district's school stores.

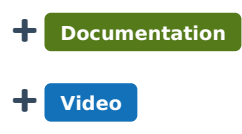